## NUEVO Crédito Haceb

## Manual de Registro de Usuario en la Sucursal Virtual de Haceb

La Sucursal Virtual es un mecanismo adicional a los ya previstos por Haceb (contrato de crédito, extractos y entre otros) para que como cliente puedas informarte de forma permanente y actualizada sobre el estado de tus obligaciones financieras adquiridas.

En este manual te indicamos paso a paso como puedes crear tu usuario para que puedas acceder al sitio web.

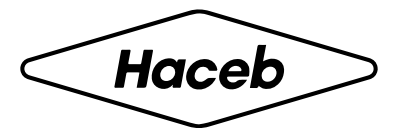

# Definiciones

Ten presente las siguientes definiciones para que comprendas mucho mejor los términos sobre tu Crédito Haceb.

Valor aprobado: Corresponde al cupo de crédito aprobado.

**Valor utilizado:** Corresponde al valor de la compra y el valor del servicio de fianza que corresponde a esa utilización, en caso de ser financiada.

**Valor disponible:** Es el cupo disponible para realizar nuevas utilizaciones. Para calcularlo, se resta el valor utilizado del valor aprobado.

**Valor pendiente:** corresponde a la cuota a pagar, vencida y vigente, para estar al día con tu crédito.

Capital pendiente de pago: corresponde al saldo a capital que se debe del cupo de crédito.

**Saldo:** corresponde al capital y los demás conceptos asociados que debes de tu cupo de crédito. Es la sumatoria del saldo que tienes de todas las utilizaciones + fianza + causación de intereses + cuota de manejo + gastos de cobranza en caso de que aplique.

Fecha de tu próximo pago: corresponde a la siguiente fecha de pago para cancelar la cuota de tu crédito.

## Paso a paso

Conoce el paso a paso de como ingresar y realizar tu pago en línea.

#### Ingresa a https://sucursalcredito.haceb.com

2. Si como cliente no te encuentras registrado haz clic en "Regístrate aquí"

| Haceb                                   | Haceb                                   |
|-----------------------------------------|-----------------------------------------|
|                                         |                                         |
| Usuario *                               | Usuario *                               |
| Recordar usuario                        | Recordar usuario                        |
| Ingresar                                | Ingresar                                |
| ¿Olvidaste tu contraseña?               | ¿Olvidaste tu contraseña?               |
| ¿Eres un usuario nuevo? Regístrate aguí | ¿Eres un usuario nuevo? Registrate aquí |

#### 3. Acepta los Términos y condiciones y autorizar el tratamiento de datos personales

| Registrar Usuario                                                                                                    |
|----------------------------------------------------------------------------------------------------|
| POLITICA DE PRIVACIDAD Y TRATAMIENTO DE DATOS     He leído y acepto la política de privacidad y tratamiento de datos |
| Aceptar                                                                                                    |

**4.** Diligencia la información solicitada, en tipo de producto/relación podrás seleccionar correo electrónico, teléfono móvil o cupo.

| Tipo de | documento *                                                                                                    | ✓ Número de documento *            |  |
|---------|----------------------------------------------------------------------------------------------------|------------------------------------|--|
| Tipo de | producto/relación *                                                                                                    | Ŧ                                  |  |
|         |                                                                                                    |                                    |  |
|         |                                                                                                    |                                    |  |
|         |                                                                                                    |                                    |  |
|         |                                                                                                    |                                    |  |
| Regis   | tra el usuario y dar clia                                                                                                    | en continuar.                      |  |
| Regis   | tra el usuario y dar clio                                                                                                    | en continuar.<br>Registrar Usuario |  |
| Regis   | tra el usuario y dar clia                                                                                                    | en continuar.<br>Registrar Usuario |  |
| Regis   | tra el usuario y dar clia<br>Tipo de documento*<br>CEDULA DE CIUDADANIA                                                                               | en continuar.<br>Registrar Usuario |  |
| Regis   | tra el usuario y dar clie<br>Tipo de documento*<br>CEDULA DE CIUDADANIA<br>Tipo de producto/relación*                                                 | en continuar. Registrar Usuario    |  |
| Regis   | tra el usuario y dar clie<br>Tipo de documento*<br><u>CEDULA DE CIUDADANIA</u><br>Tipo de producto/relación*<br><u>Correo electrónico</u>             | en continuar. Registrar Usuario    |  |
| Regis   | tra el usuario y dar clia<br>Tipo de documento *<br>CEDULA DE CIUDADANIA<br>Tipo de producto/relación *<br>Correo electrónico<br>Usuario *            | en continuar. Registrar Usuario    |  |
| Regis   | tra el usuario y dar clie<br>Tipo de documento*<br>CEDULA DE CIUDADANIA<br>Tipo de producto/relación*<br>Correo electrónico<br>Usuario*<br>7827348633 | en continuar. Registrar Usuario    |  |

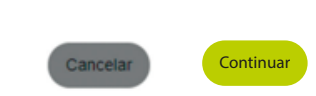

....

....

6. Al iniciar la solicitud de crédito, recibiste un correo electrónico para registrar en Haceb tu correo y contraseña.

| Registro o Recuperación de Contraseña 🔉 🖪 🗛 🗛                                                                                                    |               | 8 | ß |
|----------------------------------------------------------------------------------------------------|---------------|---|---|
| CREDITO noreply@credito.hacebtest.com <u>a través de</u> us.gigya-raas.com lun, 27 feb, 15:21 (hace para mi ▼                                           | e 4 dias) 🛛 🕁 | ¢ | : |
| Haceb                                                                                                    |               |   |   |
|                                                                                                    |               |   |   |
| ¿Eres cliente nuevo de Crédito Haceb y vas a registrar<br>la clave de la sucursal virtual? u ¿Olvidaste tu contraseña?                                  |               |   |   |
| No te preocupes Tu nombre completo Recibimos tu solicitud y podrás realizar cualquiera de estas acciones fácilmente haciendo clic en el siguiente botón |               |   |   |
| Registrar Contraseña<br>Recuperar Contraseña                                                                                                    |               |   |   |
|                                                                                                    |               |   |   |

7. Ingresa nueva contraseña para completar tu registro.

8. Ingresa a la sucursal virtual con tu usuario y contraseña registrada en Haceb.

|                               | Haceb                                          |
|-------------------------------|------------------------------------------------|
| Ingresa una nueva contraseña: |                                                |
| Contraseña nueva: *           |                                                |
| ******* *                     | Usuario *                                      |
| Confirma la contraseña: *     | Recordar usuario                               |
| ACTUALIZAR CONTRA SEÑA        | Ingresar                                       |
|                               | ¿Olvidaste tu contraseña?                      |
|                               | ¿Eres un usuario nuevo? <u>Registrate aquí</u> |

9. Al ingresar por primera vez deberás registrar la siguiente información, con el objetivo de validar tu identidad en caso de que ingreses a la Sucursal Virtual desde un dispositivo diferente a aquel con el que realizaste el registro en el Portal:

- a. Frase de Seguridad
- b. Las respuestas a cinco (5) preguntas de seguridad
- c. Imagen de seguridad

| ase de segundad "      |                                 |
|------------------------|---------------------------------|
| Seleccionar pregunta*  | • Respuesta*                    |
| Seleccionar pregunta * | <ul> <li>Responsta *</li> </ul> |
| Seleccionar pregunta * | <ul> <li>Respuesta*</li> </ul>  |

Da click en ACEPTAR para grabar tu imagen y preguntas de seguridad.

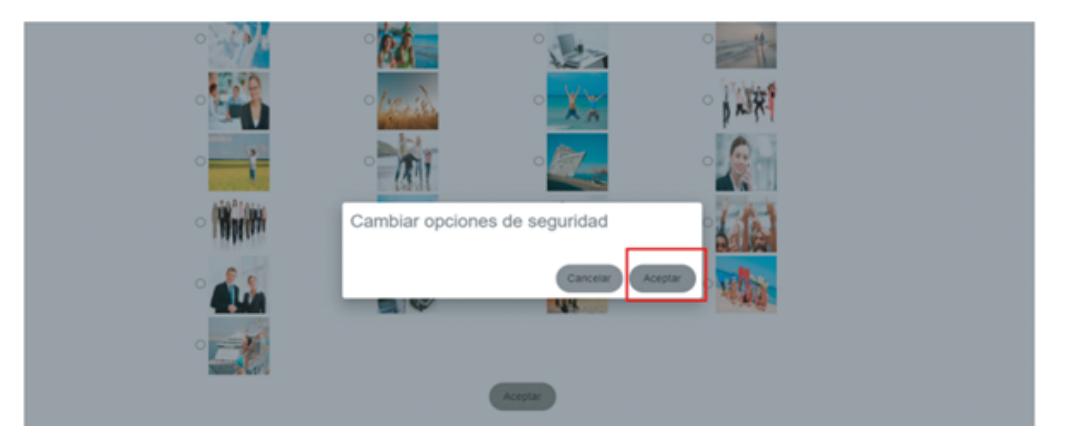

10. Una vez registrada la información, podrás ingresar y validar tu identidad.

| Cancun                    |  |
|---------------------------|--|
| Contraseña *              |  |
| Es requerido!             |  |
| ¿Olvidaste tu contraseña? |  |
| Cancelar Ingresar         |  |
| ingrood                   |  |

Si quieres conocer más, consulta: https://www.haceb.com/institucional/terminos-ycondiciones-credito-haceb

o contáctanos en los siguientes canales de atención: **llamando desde tu celular al #466 o en nuestra línea de WhatsApp 316 4539797.** 

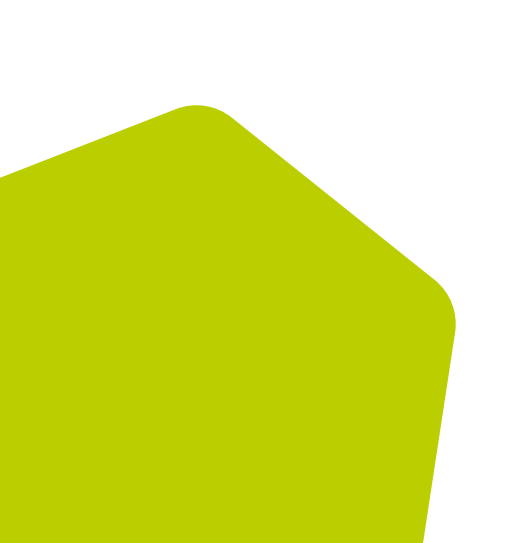